## **Getting Set Up for Virtual Care** Downloading the Application on a Mobile Device

Virtual Mental Health @ CAMH

## **Webex**

1

In your app store (Apple App Store for iPhones or iPads, Play Store for Android device), search for **Cisco Webex Meetings**. It is a free app to download. The icon should look like this:

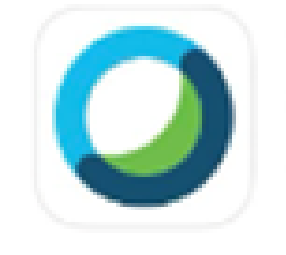

Cisco Webex Meetings Video Conferencing ★★★★☆ 11K

When it has finished downloading, open the app and **allow access to your camera and microphone.** 

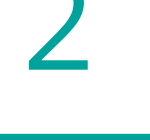

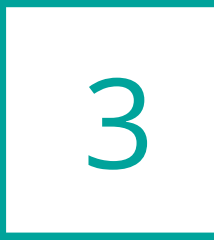

That's it! **You don't need to register for an account or do anything else**. Your app will be ready to use when you click on a meeting invitation.

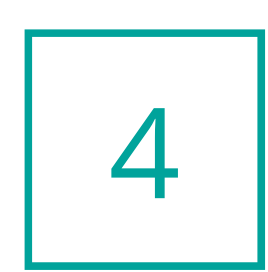

Look for the **green join button** in your email. When you click on it, the Webex Meetings application will open, and you will be asked for your name and email. **Please only use your first name**. You'll only be asked to do this once.

Join meeting

For iPhones, check out this link <u>here</u>.

For Android devices, check out this link <u>here</u>.

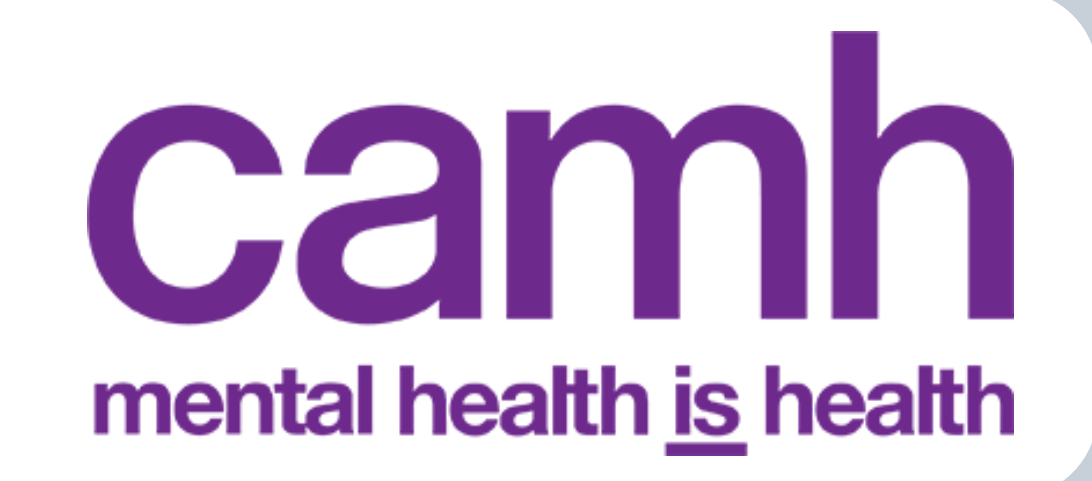